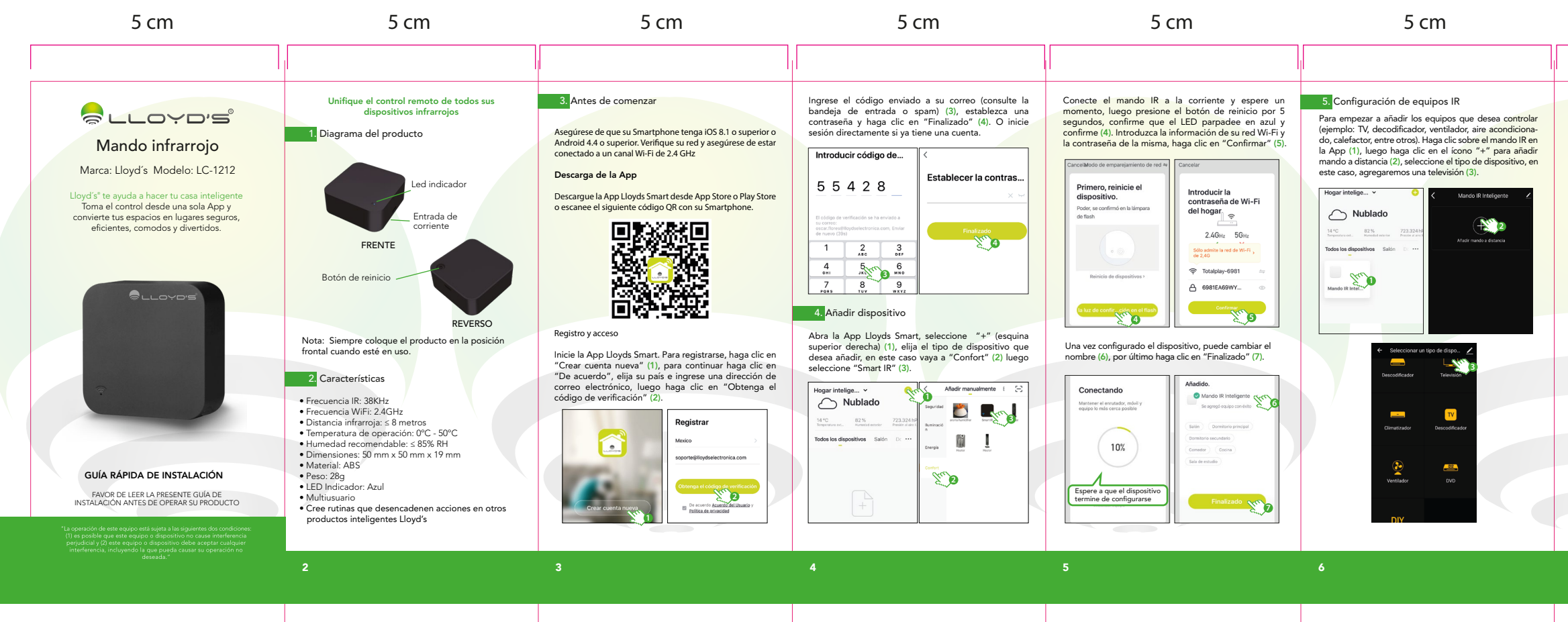

5 cm

Busque y seleccione la marca de la televisión (4), luego tome el control remoto de la misma y apuntándolo al mando IR, presione al menos 3 botones para sincronizar, luego haga clic en "Emparejados" (5). Verifique los botones del control remoto desde la App para validar que pueda prender, apagar, subir o bajar volumen, etc.

| Seleccionar una marca | 2 |                    | Ċ                                         |                            |
|-----------------------|---|--------------------|-------------------------------------------|----------------------------|
|                       |   | +                  |                                           |                            |
|                       | > | -                  | Atris                                     |                            |
|                       | > |                    |                                           |                            |
|                       | > |                    |                                           |                            |
|                       | > |                    | • OK                                      |                            |
|                       | > |                    |                                           |                            |
| Samara Marina         | > | 123                |                                           |                            |
| LETV                  | > | Driette el mando a | distancia al dispositivo<br>para emperaja | y pulse al menos tres tech |
| 16                    | > | Empere             | 100                                       | Siguiente (1/33)           |

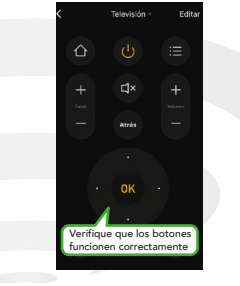

|  | ٥Ÿ | פיכ | B |
|--|----|-----|---|

IMPORTADOR: ZUTTO TECHNOLOGIES, S.A. DE C.V. AV. EJÉRCITO NACIONAL NO. 505 INTERIOR 1602 COLONIA GRANADA, C.P. 11520 MIGUEL HIDALGO, CIUDAD DE MÉXICO, MÉXICO TELÉFONOS: 55 68447575, 800 2345693

# otal size: 40 cm x 10 c

# 5 cm 5 cm 5 cm 5 cm

Al terminar la adición, haga clic en la flecha de la esquina superior izquierda (6) para volver a la interfaz principal. Si agrega dos o más dispositivos similares podrá cambiarles el nombre en el (cono "editar" para evitar que interfieran entre sí, por ejemplo: TV sala o TV recámara (7).

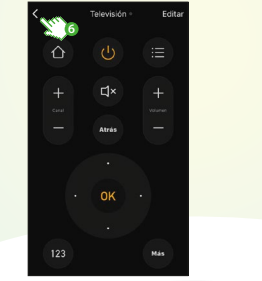

v – 🔨 7

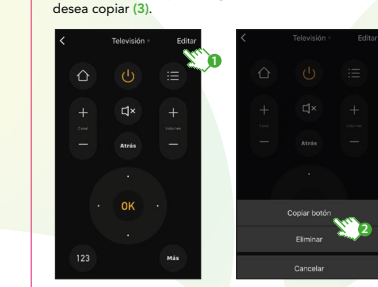

En caso de que no todos los botones del control

remoto del equipo funcionen, usted podrá copiar cada

botón individualmente y habilitarlo con los siguientes

pasos. Vava a la opción "Editar" (1) y después

seleccione "Copiar botón" (2). En la interfaz de la

aplicación, oprima por 3 segundos sobre el botón que

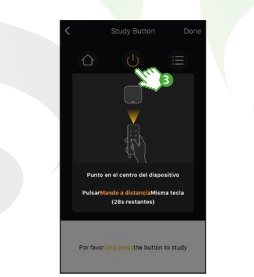

Presione el botón del control remoto que desea replicar apuntando hacia el mando infrarroio inteligente hasta que éste sea reconocido y la aplicación le solicite establecer un nombre para éste (4), Haga clic en "OK" para confirmar (5),

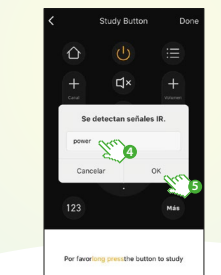

Una vez que se haya copiado correctamente un botón, púlselo para comprobar si funciona correctamente y proceda con la copia de otros botones si así lo desea.

En caso de no poder encontrar la marca de su equipo en la lista, haga clic en la opción "DIY" en la interfaz principal para copiar los botones de su control remoto en el mando infrarrojo inteligente y así poder controlarlos desde la App.

#### Notas:

1. El dispositivo sólo admite el aprendizaje a una frecuencia de carga de 38 KHz 2. DIY no es compatible con el control de voz 3. DIY no se recomienda para dispositivos de aire acondicionado

### 6 Cómo crear rutinas?

Para conocer más acerca de cómo crear rutinas de automatización desde la App, escanee el siguiente código OR para descargar el manual detallado:

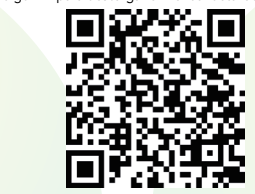

O ingrese al siguiente link: http://lloydscorp.com/gr/lc-1212-man-rutinas/

# 7. Compartir dispositivos

Vava a la interfaz de perfil "Yo" y seleccione "Gestión del hogar". Después ingrese al hogar que desea compartir y añada o elimine a los familiares o amigos que podrán controlar los dispositivos.

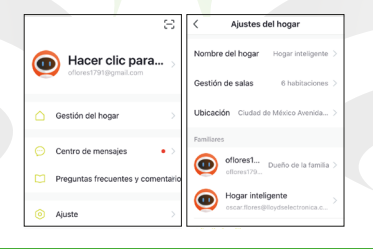

# 8. ¿Cómo conectar con Google Home?

I. Descarque e ingrese a la App "Google Home", previamente configurada con su cuenta de correo electrónico Gmail y su asistente virtual.

> 2. Haga clic en el icono "+", elija "Configurar dispositivo", luego, en la sección "Funciona con Google", haga clic en la barra de búsqueda y escriba Lloyds Smart. Cuando obtenga el ícono, haga clic en el mismo. Posteriormente, presione el botón "Vincular ahora" y espere unos segundos.

5 cm

3. Una vez vinculado Lloyds Smart, se desplegarán los dispositivos añadidos en su cuenta, haga clic en "X" (esquina superior izquierda) y regrese a la pantalla principal. Ahora ya puede solicitar a su asistente controlar los dispositivos inteligentes.

Si lo desea, puede renombrar los dispositivos desde Llovds Smart para controlarlos con comandos de voz. Cada vez que renombre los dispositivos. solicite a su asistente lo siguiente: "Okay Google, sincroniza dispositivos" o actualice desde la App Google Home.

Estos son algunos ejemplos de comandos de voz que

"Okay Google, prende TV."

"Okay Google, apaga ventilador."

NOTA:

puede utilizar:

9. ¿Cómo conectar con Amazon Alexa?

1.Descarque e ingrese a la App "Amazon Alexa", previamente configurada con su cuenta de correo electrónico y su asistente virtual.

5 cm

2.Haga clic en la opción "Skills y juegos", luego, en la barra de búsqueda escriba Lloyds Smart. Cuando obtenga el ícono, haga clic en el mismo. Posteriormente, presione el botón "Activar para usar".

3.Ingrese su cuenta de Lloyds Smart, luego haga clic en "Vincular ahora", luego en Lloyds Smart, después en "Vincular ahora" y por último en "Autorizar". Obtendrá el mensaie "Enlazó correctamente", haga clic en "X" (esquina superior izquierda) y espere unos segundos.

4. Haga clic en "Detectar dispositivos" para encontrar los dispositivos inteligentes. Ahora ya puede solicitar a su asistente controlarlos mediante comandos de voz.

## NOTA-

Si lo desea, puede renombrar los dispositivos desde Lloyds Smart para controlarlos con comandos de voz. Cada vez que renombre los dispositivos, solicite a su asistente lo siguiente: "Alexa, sincroniza dispositivos" o actualice desde la App Amazon Alexa.

Estos son algunos ejemplos de comandos de voz que puede utilizar:

"Alexa, prende TV." 」 "Alexa, apaga ventilador."

C

#### NOTA:

Las Apps Google Home y Amazon Alexa están constantemente actualizándose, para mayor información consulte los manuales de usuario de sus asistentes.

#### 10. Preguntas frecuentes

## 1. ¿Qué dispositivos se pueden controlar con el mando infrarroio?

Puede controlar la TV, el ventilador, el aire acondicionado y otros aparatos que cuenten con tecnología infrarroia.

#### 2. ¿Qué debo hacer cuando no puedo conectar los dispositivos con este mando infrarrojo?

Primero, asegúrese de que su dispositivo móvil y el mando infrarrojo estén cerca y conectados a la misma red, asegúrese de que el mando infrarrojo esté siempre encendido y que la distancia entre éste y el dispositivo a controlar no exceda el rango de 8 metros.

#### 3. ¿Puedo controlar dispositivos a través de la red 2G / 3G / 4G?

Se requiere que el mando infrarrojo Wi-Fi y el dispositivo móvil compartan la misma red Wi-Fi al momento de agregar el mando infrarrojo por primera vez. Después de que la configuración del dispositivo sea exitosa, puede controlarlo de forma remota a través de la red celular 2G / 3G / 4G Actualmente no es compatible con la red 5G

#### 4. ¿Qué debo hacer cuando el proceso de configuración del dispositivo ha fallado?

- Verifique que el mando infrarrojo esté encendido.
- Compruebe si su dispositivo móvil está conectado a la red Wi-Fi de 2 4 GHz
- Verifique la conectividad de su red, aseqúrese de que el enrutador esté funcionando correctamente.
- Asegúrese de que la contraseña Wi-Fi ingresada sea correcta al agregar el mando infrarrojo.

#### 5. ¿Puede el mando infrarrojo controlar dispositivos ubicados en las habitaciones de arriba / abaio?

La señal infrarroia del mando no puede atravesar las paredes, asegúrese de que no hava obstáculos entre éste y los aparatos controlados.

#### 11. Especificaciones técnicas

Alimentación: 5 Vcc 1 A

# Este dispositivo es compatible con las siguientes Apps:

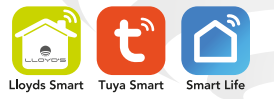

0 0